Add a New Bill

- 1. From the main menu, [Change Bills]
- 2. Near the bottom left of the box, click on [Add Bill]
- 3. Input the bill type and your district, then click [OK]
- 4. Fill out all of the information on the screen
- 5. Click [Add Bill] again to successfully add the bill

From: https://grandjean.net/wiki/ - **Grandjean & Braverman, Inc** 

Permanent link: https://grandjean.net/wiki/tax\_coll/add\_a\_new\_bill?rev=1590764620

Last update: 2020/05/29 15:03 UTC

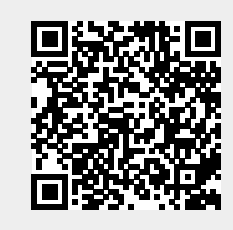